## Instructions for obtaining eFINDS agency specific demo/training barcodes for eFINDS training

- 1. Must have eFINDS role in the Communications Directory as an eFINDS Reporting Administrator
- 2. Log into NYSDOH Health Commerce System: https://commerce.health.state.ny.us
- 3a. Look at "My Applications" on the left toolbar
- 3b. Click on the eFINDS Application.

|    | ₩₩K Health<br>Sommerce<br>System |          |                                                                                                    |                                                   |                          | ŕ      | 🔒 Home 👻                   | 💄 My Content 🗸                                                         | 🚔 Print         | <b>Q</b> Search                             | 🤀 Help 🗸       |
|----|----------------------------------|----------|----------------------------------------------------------------------------------------------------|---------------------------------------------------|--------------------------|--------|----------------------------|------------------------------------------------------------------------|-----------------|---------------------------------------------|----------------|
|    | Welcome Anne D'Angelo            |          |                                                                                                    | em N                                              | lotices                  |        |                            |                                                                        |                 |                                             |                |
|    | Search                           |          | <ul> <li>As many of you know we have a new Secure File Transfer 2.0 that was released on Monday, December 19th<br/>2016 to a limited audience. Until this point we have kept both versions running to allow our users to get</li> </ul>                                                                                                    |                                                   |                          |        |                            |                                                                        |                 |                                             | er 19th,<br>et |
| 3a | My Applications                  |          | accustomed to the new version. This notice is to inform all HCS users that the old SFT will be turned off <b>today</b> ,<br>Jan 9th, 2017 at 3:30pm. If you have not used the new version or you expect people will be sending you an SFT<br>you must register for your name to be listed in the address book. Go to My Contents > All Applications > S > |                                                   |                          |        |                            |                                                                        |                 | off <b>today,</b><br>you an SFT,<br>s > S > |                |
|    | Acronyms & Abbreviations         |          | Secure File Transfer 2.0 for more information. This does not affect the group uploads at this time.                                                                                                    |                                                   |                          |        |                            |                                                                        |                 |                                             |                |
|    | Application Access               |          |                                                                                                    |                                                   |                          |        |                            |                                                                        |                 |                                             |                |
|    | Coord Account Tools - HCS        | 0        |                                                                                                    |                                                   |                          |        |                            |                                                                        |                 |                                             |                |
| 01 | Coordinator's Update Tool        |          | Important Health Events                                                                                                    |                                                   |                          |        |                            |                                                                        |                 |                                             |                |
| 3b | e-FINDS                          |          |                                                                                                    |                                                   |                          |        |                            |                                                                        |                 |                                             |                |
|    | Electronic Prescribing Waivers   | <b>i</b> |                                                                                                    |                                                   |                          |        |                            |                                                                        |                 |                                             |                |
|    | Emergency Contacts               | Ī        | ZIKA VIRUS RESPONSE                                                                                                    |                                                   |                          |        |                            |                                                                        | ion             |                                             |                |
| ·  | Role Lookup Tool                 | ١        | · · · · · · · · · · · · · · · · · · ·                                                                                                    |                                                   | Met .                    | PRESC  | RIPTION MONITORING PROGRAM | REGISTRY                                                               |                 | Fortar                                      |                |
|    | ROPES                            | (1)      | _                                                                                                    |                                                   |                          |        |                            | _                                                                      |                 |                                             |                |
|    | ServNY                           | ٥        | Important Health Notifications                                                                                                    |                                                   |                          |        |                            |                                                                        |                 |                                             |                |
|    | Refresh My Applications          |          | Posted                                                                                                    | Priority                                          | Keyword                  | Source | Audience                   | Description                                                            |                 |                                             | Recipients     |
|    |                                  |          | 12/28/2016                                                                                                    | Advisory                                          | Influenza                | NYSDOH |                            | Influenza Prevalent in NYS                                             |                 |                                             | Recipients     |
|    | ,                                |          | 12/23/2016                                                                                                    | Advisory                                          | Commissioner's<br>Letter | NYSDOH |                            | Dr. Zuckers December 2016 Monthly Letter: Looking<br>and Looking Ahead |                 | Looking Back                                | Recipients     |
|    |                                  |          | 12/14/2016                                                                                                    | Advisory                                          | Weather<br>advisory      | NYSDOH |                            | Severe Cold Weather and O<br>Providers from NYSDOH                     | Carbon Monoxide | Advisory for                                | Recipients     |
|    |                                  |          | 12/13/2016                                                                                                    | Advisory                                          | Infectious<br>Disease    | NYSDOH |                            | Carbapenem-resistant Ente                                              | robacteriaceae  |                                             | Recipients     |
|    |                                  |          | + Newer                                                                                                    | r Showing notifications sent in the past 30 days. |                          |        |                            |                                                                        | Older +         |                                             |                |

4. Select Practice Only (for training barcodes).

5. Select the appropriate Current Location (facility for which you will be registering people) and Admin Role (xxxx@admin) from the drop down list if you are affiliated with more than one facility and/or have more than one role at a given facility. Click Set Location Note: your agency will be displayed not SMH

| Welcome! You mus | t select your current location before proceeding.      |          |  |
|------------------|--------------------------------------------------------|----------|--|
| et Current Lo    | cation                                                 | 4        |  |
| rrent Location * | NYSDOH-Strong Memorial Hospital - PFI[HO] - 0413@admin |          |  |
|                  | Set Loo                                                | cation 5 |  |
|                  |                                                        |          |  |
|                  |                                                        |          |  |

6. Select Manage Barcodes from top toolbar

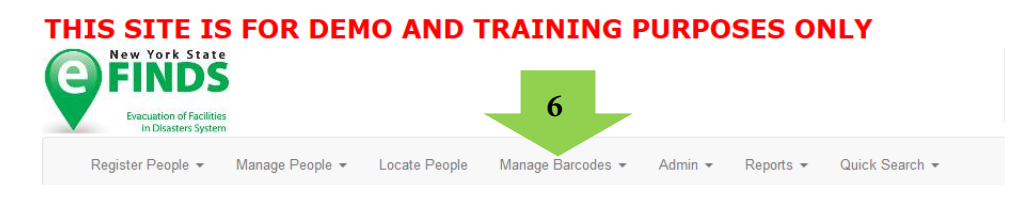

- 7. Verify **your** current location (the facility for which you will be registering people)
- 8. Leave Start Number and End Number *blank* for all assigned barcodes
- 9. Select the Barcode Assignment: Scannable Log (pdf) Option
- 10. Check Exclude used barcodes from List
- 11. Click **Download Document**

| Download Barcode Documents           |                                                     |  |  |  |  |  |  |
|--------------------------------------|-----------------------------------------------------|--|--|--|--|--|--|
| Location Org. Type 🛄                 | [HO] Hospital                                       |  |  |  |  |  |  |
| Location .                           | Strong Memorial Hospital - PFI[HO] - 0413           |  |  |  |  |  |  |
| Start Number                         |                                                     |  |  |  |  |  |  |
| End Number                           |                                                     |  |  |  |  |  |  |
| Document Type 9                      | Barcode Assignment: Scanneble Log      (pdf)        |  |  |  |  |  |  |
|                                      | Barcode Assignment Uploadable Spreadsheet 🕅 (excel) |  |  |  |  |  |  |
|                                      | Avery Label Document (Product No. 5262)             |  |  |  |  |  |  |
| Exclude used barcodes from list?     | ☑ 10                                                |  |  |  |  |  |  |
| Confidential (exclude facility name) |                                                     |  |  |  |  |  |  |
|                                      | Download Document                                   |  |  |  |  |  |  |

12. Print the PDF and bring to training. Please make sure you have at least 8 barcodes available (not used)

| Strong Memorial Hospital - PFI ( P40413 ) *** TRAINING *** |            |           |            |             |      |  |  |  |
|------------------------------------------------------------|------------|-----------|------------|-------------|------|--|--|--|
| Barcode                                                    | First Name | Last Name | Birth Date | Gender      | Time |  |  |  |
|                                                            |            |           |            | Male Female |      |  |  |  |
|                                                            |            |           |            | Transgender |      |  |  |  |
| H0041300294D                                               |            |           |            | Unknown     |      |  |  |  |
|                                                            |            |           |            | Male Female |      |  |  |  |
|                                                            |            |           |            | Transgender |      |  |  |  |
| H0041300298D                                               |            |           |            | Unknown     |      |  |  |  |
|                                                            |            |           |            | Male Female |      |  |  |  |
|                                                            |            |           | $\sim$     | Transgender |      |  |  |  |
| H0041300297D                                               |            |           | ſ \        | Unknown     |      |  |  |  |
|                                                            |            |           | \          | Male Female |      |  |  |  |
|                                                            |            |           |            | Transgender |      |  |  |  |
| H0041300298D                                               |            |           |            | Unknown     |      |  |  |  |
|                                                            |            |           |            | Male Female |      |  |  |  |
|                                                            |            |           |            | Transgender |      |  |  |  |
| HOD41300299D                                               |            |           |            | Unknown     |      |  |  |  |
|                                                            |            | CN        |            | Male Female |      |  |  |  |
|                                                            | 5          |           |            | Transgender |      |  |  |  |
| HOD41300306D                                               | \\         |           |            | Unknown     |      |  |  |  |
|                                                            |            |           |            | Male Female |      |  |  |  |
|                                                            |            |           |            | Transgender |      |  |  |  |
| HODATS00307D                                               |            |           |            | Unknown     |      |  |  |  |
|                                                            |            |           |            | Male Female |      |  |  |  |
|                                                            |            |           |            | Transgender |      |  |  |  |
| H0041300308D                                               | F          |           |            | Unknown     |      |  |  |  |
|                                                            |            |           |            | Male Female |      |  |  |  |
|                                                            |            |           |            | Transgender |      |  |  |  |
| HOD#1300309D                                               |            |           |            | Unknown     |      |  |  |  |
|                                                            |            |           |            | Male Female |      |  |  |  |
|                                                            |            |           |            | Transgender |      |  |  |  |
| HOUH (300310D                                              |            |           |            | Unknown     |      |  |  |  |